# Greenhouse Gas Emissions Model (GEM) User Guide

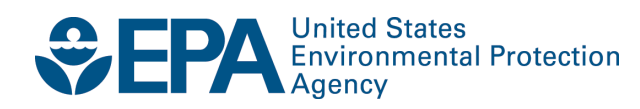

# Greenhouse Gas Emissions Model (GEM) User Guide

Assessment and Standards Division Office of Transportation and Air Quality U.S. Environmental Protection Agency

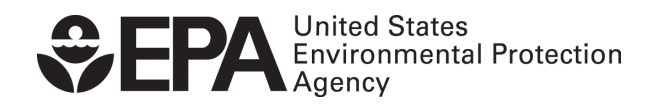

EPA-420-B-10-039 October 2010

# Greenhouse gas Emissions Model (GEM) User Guide

The Greenhouse gas Emissions Model was developed by EPA as a means for determining compliance with the proposed GHG emissions and fuel consumption vehicle standards for Class 7 and 8 combination tractors and Class 2b-8 vocational vehicles developed by EPA and NHTSA respectively. The model itself is part of the proposed rule. See Section II.B.2 of the preamble and Chapter 4 of the draft RIA. It is a free, desktop computer application.

GEM is designed to operate on a single computer. The downloadable installation file located on the EPA website at http://www.epa.gov/otaq/climate/regulations.htm contains the application executable file and other supporting files, which will be described in this guide. To request a CD of this software instead of downloading it, or to request assistance if you have trouble with accessibility of this software, please contact:

Assessment and Standards (ASD) Hotline at: 734-214-4636 or Email: <u>ASDInfo@epa.gov</u>

This user guide contains the model documentation with details on the model's input files, algorithms, and output files. It also includes instructions on how to use GEM. In addition, this document includes the input file which was used to determine the baseline and proposed greenhouse gas emissions and fuel efficiency standards for Class 7 and 8 tractors and Class 2b-8 heavy-duty vehicles. Some of the information provided here are also contained in Chapter 4 of the draft RIA.

## 1. GEM Documentation v1.0

This section describes the GEM vehicle model architecture, the list of pre-defined input parameters, output calculations, and the installation and usage of the MATLAB/Simulink version of GEM.

### 1.1. Vehicle Model Architecture

Table 1 outlines the Class 2b-8 vehicle compliance model architecture, which is comprised of six systems: Ambient, Driver, Electric, Engine, Transmission, and Vehicle. With the exception of "Ambient" and "Driver," each system consists of two to four component models. The function of each system and their respective component models, wherever applicable, is discussed in this section.

### Table 1: Vehicle Model Architecture

| System       | Component Models                                                      |
|--------------|-----------------------------------------------------------------------|
| Ambient      | none                                                                  |
| Driver       | none                                                                  |
| Electric     | Starter; Electrical Energy System; Alternator; Accessory (electrical) |
| Engine       | Cylinder; Accessory (mechanical)                                      |
| Transmission | Clutch; Gearbox                                                       |
| Vehicle      | Chassis; Final Drive                                                  |

- Ambient This system defines ambient conditions such as pressure, temperature, and road gradient, where vehicle operations are simulated.
- Driver GEM is a forward-looking driving model. Rather than constantly matching the exact drive cycle, the driver model considers the current speed and the desired future speed to try to predict the necessary power required to close the gap and follow the driving trace. If the driver misses the target, a different power request is sent to the engine and/or brakes are applied. This search for the proper vehicle speed occurs at every simulation time step. The feedback loop uses a PID controller.
- The "Electric" system consists of four components: *Starter, Electrical Energy System, Alternator, and Electrical Accessory* 
  - Starter This models the starter for the engine, which is identical for most vehicles.
  - Electrical Energy System GEM simulates a standard 12 or 24 volt lead-acid battery, which provides currents to the starter and electrical systems for engine starting, lighting, and vehicle controls. This module estimates State-of-Charge (SOC), internal ohmic resistance and open circuit voltage, voltage and current of electrical energy storage system.
  - Alternator This models the alternator that generates electricity for the battery and electrical system. The model calculates voltage and current of the AC alternator based on alternator performance maps and charge control strategy.
  - Electrical Accessory All vehicles have a number of electrical loads, some of which are necessary to operate the vehicle. The engine control unit (ECU), fuel injectors and fuel pump for instance are electrical loads that are constantly on the battery, and these are already taken into account in the fuel map.
- The "Engine" system consists of two components: Cylinder and Mechanical Accessory
  - Cylinder The cylinder model is based on a fuel map and torque curves at wide open throttle (full load) and closed throttle (no load). The engine fuel map features three sets of data: engine speed, torque, and fueling rate at pre-specified engine speed and torque intervals. The fuel map was developed from experimental results adjusted to reflect projected future engine performance. It is not a physics-based model and does not attempt to model in-cylinder combustion process. The engine torque and speed are used to select a fuel rate based on the fuel map. This map is adjusted automatically by taking into account three different driving types: acceleration, braking, and coasting. The fuel map, torque curves, and the different driving types can be adjusted by the user, but there are a number of default engines pre-programmed into GEM.

- Mechanical Accessory Most vehicles run a number of accessories that are driven *via* mechanical power from the engine. Some of these accessories are necessary for the vehicle to run, like the coolant pump, while others are only used occasionally and at the operator's discretion such as the air conditioning compressor. Some heavy-duty vehicles also use Power Take Off (PTO) to operate auxiliary equipment, like booms, and these would also be modeled as a mechanical accessory.
- The manual "Transmission" system consists of two components: a *Clutch* and a *Gearbox* 
  - Clutch This component model simulates the clutch for a manual transmission.
  - Gearbox A simple gearbox model is used for a manual transmission, and the number of gears and gear ratios are predefined for compliance purposes. This component model consists of a map using gearbox speed and torque as inputs to model the efficiency of each gear.
- The "Vehicle" system consists of two components: Chassis and Final Drive
  - Chassis This portion models the shell of the vehicle including the tires. The drag coefficient, mass of the vehicle, frontal area and other parameters are housed in this component. For tire simulation, the user specifies the configuration of each axle on the vehicle, including the tire diameter and the rolling resistance.
  - Final Drive The gear ratio for the differential is predefined for compliance purposes. The efficiency is defined by a map based on the transmission output speed and torque.

## 1.2. List of Predefined Input Parameters for Class 7/8 Combination Tractor Models

Although many technologies can potentially achieve GHG emission and fuel consumption reductions, EPA and NHTSA are of the initial view that for the rule's proposed timeframe, some may be too complex to model (e.g., hybrid control) while others require standardization such as the calculation of GHG and fuel consumption benefits due to aerodynamic improvements which would require an input for the tractor frontal area. To better capture the GHG emission and fuel consumption benefits in the simulation model as well as to avoid unintended consequences in the real world, the agencies have identified a set of parameters that are consistent across various manufacturers for this rulemaking period and are proposing that these parameters be used as predefined inputs to the model. EPA and NHTSA are proposing to standardize the tractor frontal area, tractor-trailer total and payload weight, gear box and its efficiency, final drive ratio, engine/transmission/wheel inertia, accessory load, axle base, tire radius, trailer tire coefficient of rolling resistance (Crr, trailer tires), and engine fuel map. The agencies are proposing to use these standardized input parameters in the simulation model for all seven proposed subcategories of combination tractors. The predefined values, if finalized, then will remain in force unless and until EPA and NHTSA amend the rule to change the values. Table 2 lists the specific values of these parameters.

| MODEL TYPE                                   | CLASS 8                                                      | CLASS 8                 | CLASS 8                                                        | CLASS 8              | CLASS 8                 | CLASS 7                                                                      | CLASS 7                 |
|----------------------------------------------|--------------------------------------------------------------|-------------------------|----------------------------------------------------------------|----------------------|-------------------------|------------------------------------------------------------------------------|-------------------------|
| Regulatory<br>Subcategory                    | Sleeper Cab<br>High Roof                                     | Sleeper Cab<br>Mid Roof | Sleeper Cab<br>Low Roof                                        | Day Cab<br>High Roof | Day Cab<br>Low/Mid Roof | Day Cab<br>High Roof                                                         | Day Cab<br>Low/Mid Roof |
| Fuel Map                                     | 15L - 455 HP                                                 |                         |                                                                |                      |                         | 11L - 350 HP                                                                 |                         |
| Gearbox                                      | 10-speed<br>Manual                                           | 10-speed<br>Manual      | 10-speed<br>Manual                                             | 10-speed<br>Manual   | 10-speed<br>Manual      | 10-speed<br>Manual                                                           | 10-speed<br>Manual      |
| Gearbox Ratio                                | 14.8                                                         | 8, 10.95, 8.09, 5       | 11.06, 8.19, 6.05, 4.46,<br>3.34, 2.48, 1.83, 1.36, 1,<br>0.75 |                      |                         |                                                                              |                         |
| Gearbox<br>Efficiency                        | 0.96                                                         | , 0.96, 0.96, 0.9       | 6, 0.98, 0.98, 0                                               | .98, 0.98, 0.98      | s, 0.98                 | 0.96, 0.96, 0.96, 0.96, 0.98, 0.98, 0.98, 0.98, 0.98, 0.98, 0.98, 0.98, 0.98 |                         |
| Engine Inertia<br>(kg-m <sup>2</sup> )       | 4.17                                                         | 4.17                    | 4.17                                                           | 4.17                 | 4.17                    | 3.36                                                                         | 3.36                    |
| Transmission<br>Inertia (kg-m <sup>2</sup> ) | 0.2                                                          | 0.2                     | 0.2                                                            | 0.2                  | 0.2                     | 0.2                                                                          | 0.2                     |
| All Axle Inertia<br>(kg-m <sup>2</sup> )     | 360                                                          | 360                     | 360                                                            | 360                  | 360                     | 233.4                                                                        | 233.4                   |
| Loaded Tire<br>Radius (m)                    | 0.489                                                        | 0.489                   | 0.489                                                          | 0.489                | 0.489                   | 0.489                                                                        | 0.489                   |
| Body Mass (kg)                               | 14742                                                        | 13041                   | 13154                                                          | 14061                | 12474                   | 11340                                                                        | 9752                    |
| Cargo Mass (kg)                              | 17236                                                        | 17236                   | 17236                                                          | 17236                | 17236                   | 11340                                                                        | 11340                   |
| Total weight (kg)                            | 31978                                                        | 30277                   | 30391                                                          | 31298                | 29710                   | 22680                                                                        | 21092                   |
| Total weight (lbs)                           | 70500                                                        | 66750                   | 67000                                                          | 69000                | 65500                   | 50000                                                                        | 46500                   |
| Frontal Area (m <sup>2</sup> )               | 9.8                                                          | 7.7                     | 6                                                              | 9.8                  | 6                       | 9.8                                                                          | 6                       |
| Coefficient of<br>Aerodynamic<br>Drag        | OEM Input                                                    | OEM Input               | OEM Input                                                      | OEM Input            | OEM Input               | OEM Input                                                                    | OEM Input               |
| Axle Base                                    | 5                                                            | 5                       | 5                                                              | 5                    | 5                       | 4                                                                            | 4                       |
| Electrical<br>Accessory Power<br>(W)         | 360                                                          | 360                     | 360                                                            | 360                  | 360                     | 360                                                                          | 360                     |
| Mechanical<br>Accessory Power<br>(W)         | 1000                                                         | 1000                    | 1000                                                           | 1000                 | 1000                    | 1000                                                                         | 1000                    |
| Final Drive Ratio                            | 2.64                                                         | 2.64                    | 2.64                                                           | 2.64                 | 2.64                    | 3.73                                                                         | 3.73                    |
| Tire CRR<br>(kg/metric ton)                  | = 0.425 × Trailer CRR + 0.425 × Drive CRR + 0.15 × Steer CRR |                         |                                                                |                      |                         |                                                                              |                         |
| Trailer Tire CRR<br>(kg/metric ton)          | 6                                                            | 6                       | 6                                                              | 6                    | 6                       | 6                                                                            | 6                       |
| Steer Tire CRR<br>(kg/metric ton)            | OEM Input                                                    | OEM Input               | OEM Input                                                      | OEM Input            | OEM Input               | OEM Input                                                                    | OEM Input               |
| Drive Tire CRR<br>(kg/metric ton)            | OEM Input                                                    | OEM Input               | OEM Input                                                      | OEM Input            | OEM Input               | OEM Input                                                                    | OEM Input               |
| Vehicle Speed<br>Limiter (mph)               | OEM Input                                                    | OEM Input               | OEM Input                                                      | OEM Input            | OEM Input               | OEM Input                                                                    | OEM Input               |

# 1.3. List of Predefined Input Parameters for Class 2b-8 Vocational Vehicle Models

Likewise, EPA and NHTSA are proposing to standardize a set of parameters for the three proposed Class 2b-8 vocational vehicle types, which the agencies refer to as Vocational Light-Heavy (VLH), Vocational Medium-Heavy (VMH), and Vocational Heavy-Heavy (VHH). These predefined parameters include the coefficient of aerodynamic drag, truck frontal area, truck total and payload weight, the gear box and its efficiency, final drive ratio, engine/transmission/wheel inertia, accessory load, axle base, tire radius, and the engine fuel map. The predefined values, if finalized, then will remain in force unless and until EPA and NHTSA amend the rule to change the values. The specific values of these parameters are listed in Table 3.

| Model Type                                   | Heavy Heavy-Duty                                              | Medium Heavy-Duty                     | Light Heavy-Duty                      |
|----------------------------------------------|---------------------------------------------------------------|---------------------------------------|---------------------------------------|
| Regulatory<br>Subcategory                    | Vocational Truck<br>(Class 8)                                 | Vocational Truck<br>(Class 6-7)       | Vocational Truck<br>(Class 2b-5)      |
| Fuel Map                                     | 15L - 455 HP                                                  | 7L - 270 HP                           | 7L - 200 HP                           |
| Gearbox                                      | 10-speed Manual                                               | 6-speed Manual                        | 6-speed Manual                        |
| Gearbox Ratio                                | 14.8, 10.95, 8.09, 5.97, 4.46,<br>3.32, 2.45, 1.81, 1.35, 1   | 9.01, 5.27, 3.22,<br>2.04, 1.36, 1    | 9.01, 5.27, 3.22,<br>2.04, 1.36, 1    |
| Gearbox Efficiency                           | 0.96, 0.96, 0.96, 0.96, 0.98,<br>0.98, 0.98, 0.98, 0.98, 0.98 | 0.92, 0.92, 0.93,<br>0.95, 0.95, 0.95 | 0.92, 0.92, 0.93,<br>0.95, 0.95, 0.95 |
| Engine Inertia (kg-m <sup>2</sup> )          | 4.17                                                          | 2.79                                  | 2.79                                  |
| Transmission Inertia<br>(kg-m <sup>2</sup> ) | 0.2                                                           | 0.1                                   | 0.1                                   |
| All Axle Inertia (kg-m <sup>2</sup> )        | 200                                                           | 60                                    | 60                                    |
| Loaded Tire Radius (m)                       | 0.489                                                         | 0.389                                 | 0.378                                 |
| Body Mass (kg)                               | Body Mass (kg) 13154                                          |                                       | 4672                                  |
| Cargo Mass (kg)                              | irgo Mass (kg) 17236                                          |                                       | 2585                                  |
| Total weight (kg)                            | 30391                                                         | 11408                                 | 7257                                  |
| Total weight (lbs)                           | 67000                                                         | 25150                                 | 16000                                 |
| Frontal Area (m <sup>2</sup> )               | 9.8                                                           | 9                                     | 9                                     |
| Coefficient of<br>Aerodynamic Drag           | Coefficient of 0.7                                            |                                       | 0.6                                   |
| Axle Base                                    | 3                                                             | 2                                     | 2                                     |
| Electrical Accessory<br>Power (W)            | 360                                                           | 360                                   | 360                                   |
| Mechanical Accessory<br>Power (W)            | 1000                                                          | 1000                                  | 1000                                  |
| Final Drive Ratio                            | 2.64                                                          | 3.36                                  | 3.25                                  |
| Tire CRR<br>(kg/ton) = 0.5 × D               |                                                               | ve CRR + 0.5 × Steer Cr               | R.                                    |
| Trailer Tire CRR<br>(kg/metric ton)          | Not applicable                                                | Not applicable                        | Not applicable                        |
| Steer Tire CRR<br>(kg/metric ton)            | OEM Input                                                     | OEM Input                             | OEM Input                             |
| Drive Tire CRR<br>(kg/metric ton)            | OEM Input                                                     | OEM Input                             | OEM Input                             |

 Table 3: Vocational Vehicle Modeling Input Parameters

# 1.4. Output Processes

The outputs produced by GEM include post processes to calculate the final weighted results.

GEM produces a cycle-weighted gram CO2/ton-mile and gallon/1000 ton-mile result which incorporates the proposed drive cycle weightings of the ARB transient cycle, 55 mph steady state cruise, and 65 mph steady state cruise cycle, as shown in Table 4.

| CATEGORY      | CLASS 8<br>SLEEPER CAB<br>TRACTORS | CLASS 7/8<br>DAY CAB<br>TRACTORS | CLASS 2b-8<br>VOCATIONAL<br>VEHICLES |
|---------------|------------------------------------|----------------------------------|--------------------------------------|
| ARB Transient | 5%                                 | 19%                              | 42%                                  |
| 55 mph Cruise | 9%                                 | 17%                              | 21%                                  |
| 65 mph Cruise | 86%                                | 64%                              | 37%                                  |

 Table 4: Drive Cycle Weighting

GEM converts the mile per gallon result into ton-mile space by using the proposed payload for each regulatory class – 19 tons for Class 8 tractors, 12.5 tons for Class 7 tractors, 19 tons for HHD vocational vehicles, 5.6 tons for MHD vocational vehicles, and 2.85 tons for LHD vocation vehicles.

GEM calculates the gallons/1000 ton-mile weighted result by converting the weighted grams  $CO_2$ /ton-mile result. The gram  $CO_2$ /ton-mile result is multiplied by 1000 and divided by 10,180 grams  $CO_2$  per gallon of diesel fuel.

## 2. Instructions on How to Install and Use GEM

The executable form of GEM can be downloaded from the website. Please follow the procedure below to run the executable version.

- 1. Unzip the file (GEM Setup.zip), and run the executable "GEM Run.exe".
- 2. If the executable file runs and launches a Graphical User Interface (GUI) as shown in Figure 1, then your computer system is ready to run the model.
- 3. If you receive the error message "application configuration is incorrect," then run "setup.bat". The error message is related to missing system Visual Studio Redistributable dll files and "setup.bat" will automatically run the Microsoft vcredist\_x86.exe on the client systems experiencing this issue.
- 4. Now, rerun the executable file "GEM\_Run.exe". You should be able to see the GUI as shown in Figure 1.
- 5. The simulation output is created in a folder "C:\GEM\_Results\Month\_Day\_Year-Time". The output file in XML format can be opened with Excel to see the results. Each simulation creates a different folder using the above naming format.

The GEM input screen, as shown in Figure 1, provides the user the ability to enter the required parameters into the model. There are essentially two types of parameters – ones required for information and ones which impact the model. The first set of parameters which are required to provide information to EPA and NHTSA and where GEM copies the information from the input screen to the output screen. These include the following:

- Manufacturer Name
- Email Address
- Date
- VERIFY User ID
- VERIFY ID
- Vehicle Family
- Vehicle Subfamily
- Engine Family
- Engine Subfamily
- Engine Model Year

The second set of parameters affects how GEM calculates the final result. The list below describes each input and how it is used within GEM.

- Vehicle Model Year: The pull-down allows the user to select either Pre 2014 MY, 2014-2016 MY, or Post 2017 MY. The Vehicle Model Year selects the appropriate fuel map in the model. The Pre 2014 MY allows users to evaluate the baseline heavy-duty vehicle's engine fuel map. The 2014-2016 MY selection uses the engine fuel maps which meet the proposed 2014 MY engine standards. The Post 2017 MY option uses engine fuel maps which meet the 2017 MY proposed engine standards.
- Regulatory Class: The user must select one of the designated regulatory subcategories. The selection leads the model to use the appropriate predefined inputs and post processing parameters, as outlined in Sections 1.2, 1.3, and 1.4 of this Guidance.
- Coefficient of Drag: The Cd value is input by the user based on the proposed aerodynamic bins, as discussed in both the preamble and draft RIA. This input is only required for combination tractors. No input is required for vocational trucks.
- Steer Tire Rolling Resistance: The coefficient of rolling resistance for the steer tires should be input by the user in terms of kg/metric ton. Please note that the units are in kg/metric ton where the typical value is greater than 5.5 kg/metric ton. The units are not in kg/kg or lb/lb (the other industry norm) where the values are typically greater than 0.0055 kg/kg or lb/lb.
- Drive Tire Rolling Resistance: The coefficient of rolling resistance for the drive tires should be input by the user in terms of kg/metric ton. Please note that the units are in kg/metric ton where the typical value is greater than 5.5 kg/metric ton. The units are not in kg/kg or lb/lb (the other industry norm) where the values are typically greater than 0.0055 kg/kg or lb/lb.
- Vehicle Speed Limiter: If the vehicle contains a vehicle speed limiter, then the setting corresponding to the nearest whole mile per hour should be selected. GEM will limit the maximum speed of the vehicle to the value selected. This input is only available for combination tractors. No input is allowed for vocational trucks.
- Vehicle Weight Reduction: If a combination tractor contains lighter weight wheels or tires, as described in the preamble, draft RIA, and regulations, then the user would input the sum of the weight reductions prescribed by the weight bins. This input is only available for combination tractors. No input is allowed for vocational trucks.

• Extended Idle Reduction: If a sleeper cab combination tractor contains an extended idle reduction technology and a 5 minute automatic engine shut-off, then the user would select the 5 g/ton-mile reduction. If not, then 0 should be selected. This input is only available for sleeper cab combination tractors. No input is allowed for day cab combination tractors or vocational vehicles.

| identification                                 |                       |                                                                                                    |                    |   |
|------------------------------------------------|-----------------------|----------------------------------------------------------------------------------------------------|--------------------|---|
| Manufacturer Name:                             | E-mail Ad             | ldress:                                                                                                    | (Date)             | ŝ |
| VERIFY User ID:                                | VERIFY I              | D:                                                                                                    |                    |   |
| Vehicle Family:                                | Vehicle S             | ub Family.                                                                                                    | Vehicle Model Year | ; |
| Engine Family:                                 | Engine St             | ub Family:                                                                                                    | Engine Model Year  |   |
| Regulatory Class                               | Cab - High Roof       | Simulation Inputs<br>Coefficient of Aero                                                                                                    | odynamic Drag      | • |
| Class 8 Combination - Sleeper Cab - High Room  |                       | Steer Tire Rolling Resistance [kg/metric ton]                                                                                                    |                    |   |
| O Class 8 Combination - Sleeper Cab - Low Roof |                       |                                                                                                    |                    |   |
| 🔿 Class 8 Combination - Day Ca                 | b - High Roof         | Vahiala Spaced Lin                                                                                                    | witer [mah]        |   |
| Class 8 Combination - Day Cab - Low/Mid Roof   |                       | Vehicle Weight Reduction [lbs]                                                                                                    |                    |   |
| Class 7 Combination - Day Cab - High Roof      |                       |                                                                                                    |                    |   |
| Class 7 Combination - Day Cab - Low/Mid Roof   |                       | Extended Idle Reduction [gram CO2/ton-mile]                                                                                                    |                    |   |
| Heavy Heavy-Duty - Vocational                  | l Truck (Class 8)     | Garden and a second second seco |                    |   |
| O Medium Heavy-Duty - Vocation                 | nal Truck (Class 6-7) |                                                                                                    | DIIN               |   |
| O Light Heavy-Duty - Vocational                | Truck (Class 2b-5)    |                                                                                                    |                    |   |

Figure 1 – GEM Input Screen

After the user selects "RUN," GEM will conduct the simulation of each of the drive cycles. The output will provide both the gram CO<sub>2</sub>/ton-mile and gallon/1000 ton-mile result in the .xml file, as shown in Figure 2. The simulation output is created in a folder "C:\GEM\_Results\Month\_Day\_Year-Time." The output file is in xml format and can be opened with Excel. Each simulation creates a different folder using the "Month\_Day\_Year-Time" naming format.

| Gree                                          | nnouse gas Emissions in                       | lodel (GEM) Simula  | ation Results       |            |
|-----------------------------------------------|-----------------------------------------------|---------------------|---------------------|------------|
|                                               | MANUFACTUR                                    | ER IDENTIFICATION   |                     |            |
| Manufacturer Name:                            |                                               | E-mail Address:     |                     |            |
| VERIFY User ID:                               |                                               | VERIFY ID:          |                     |            |
| Vehicle Family:                               |                                               | Vehicle Sub Family: | Vehicle Model Year: | 2014-16 MY |
| Engine Family:                                |                                               | Engine Sub Family:  | Engine Model Year:  |            |
| SIM                                           | ULATION INPUTS                                |                     |                     |            |
| Regulatory Class                              | Class 8 Combination - Sleeper Cab - High Roof |                     |                     |            |
| Coefficient of Aerodynamic Drag               | 0.85                                          |                     |                     |            |
| Steer Tire Rolling Resistance [kg/metric ton] | 6                                             |                     |                     |            |
| Drive Tire Rolling Resistance [kg/metric ton] | 6                                             |                     |                     |            |
| Vehicle Speed Limiter [mph]                   | 65                                            |                     |                     |            |
| Vehicle Weight Reduction [lbs]                | 0                                             |                     |                     |            |
| extendedIdleReductionLabel                    | 0                                             |                     |                     |            |
| SIMU                                          | LATION OUTPUTS                                |                     |                     |            |
|                                               | Model Year = 2014                             |                     |                     |            |
|                                               |                                               |                     |                     |            |
| Trans                                         | sient Cycle Simulation                        |                     |                     |            |
| Percent Time Missed by 2mph [%]               | 0.81                                          |                     |                     |            |
| Fuel Consumption for Entire Cycle [mpg]       | 3.69                                          |                     |                     |            |
| CO2 Emissions [g/ton-mile]                    | 145.25                                        |                     |                     |            |
|                                               |                                               |                     |                     |            |
| 55 mph Ste                                    | eady-State Cycle Simulation                   |                     |                     |            |
| Percent Time Missed by 2mph [%]               | 0                                             |                     |                     |            |
| Fuel Consumption during Steady State [mpg]    | 7.39                                          |                     |                     |            |
| CO2 Emissions [g/ton-mile]                    | 72.52                                         |                     |                     |            |
|                                               |                                               |                     |                     |            |
| 65 mph Ste                                    | eady-State Cycle Simulation                   |                     |                     |            |
| Percent Time Missed by 2mph [%]               | 0                                             |                     |                     |            |
| Fuel Consumption during Steady State [mpg]    | 6.04                                          |                     |                     |            |
| CO2 Emissions [g/ton-mile]                    | 88.66                                         |                     |                     |            |
|                                               |                                               |                     |                     |            |
| Cyc                                           | le-Weighted Results                           |                     |                     |            |
| Weighted Fuel Consumption [mpg]               | 6.05                                          |                     |                     |            |
| > in gal/1000 ton-mile                        | 8.84                                          |                     |                     |            |
| Weighted CO2 Emission [g/1000 ton-mile]       | 90.04                                         |                     |                     |            |
|                                               |                                               |                     |                     |            |

Figure 2 - Sample GEM Output .xml File

# 3. MATLAB/Simulink Version of GEM

In addition to providing executable file which the agencies have proposed to be used for certification purposes, the agencies are also furnishing a MATLAB/Simulink version of GEM to allow stakeholders to review the model architecture in detail. The system requirements for GEM include a minimum RAM of 1 GB, MATLAB, Simulink and Stateflow (version 2009b or later), and approximately 250 MB of disk storage.<sup>1,2,3</sup> No separate license is required to run the program other than for MATLAB, Simulink, and Stateflow. Although the source code is available to users, all of the component initialization files, control strategies and the underlying MATLAB/Simulink/Stateflow-based models should remain fixed and should not be manipulated by the users when assessing their compliance. For these reasons, the stand-alone executable model independent of MATLAB/Simulink/Stateflow licenses has been created. The agencies recommend using the executable file for the evaluation of various truck configurations, as it was developed for the end user.

#### Installation Instructions for the MATLAB/Simulink Version 3.1

Copy the entire directory from the web link into the user's hard drive, then follow the procedures below.

<sup>&</sup>lt;sup>1</sup> http://www.mathworks.com/products/matlab © 1994-2010 The MathWorks, Inc.

<sup>&</sup>lt;sup>2</sup> http://www.mathworks.com/products/simulink © 1994-2010 The MathWorks, Inc.

<sup>&</sup>lt;sup>3</sup> http://www.mathworks.com/products/stateflow © 1994-2010 The MathWorks, Inc.

- 1. Start the MATLAB and change the current directory to the location where the tool is unzipped and saved.
- 2. Run the MATLAB script "Run\_GEM\_sim.m" to launch the GUI window to start using the tool.
- 3. Select one radial button on the left-hand side of the window to choose an appropriate truck subcategory.
- 4. Enter proper values for "Coefficient of Aerodynamic Drag," "Steer Tire Rolling Resistance," and "Drive Tire Rolling Resistance" on the right-hand side of the window (see Section 2 above which describes each input).
- 5. Click the "RUN" button. Then, the tool will simulate the three different driving cycles (ARB transient, 55 mph, and 65 mph) and display the final results in the Matlab Command Window. The tool will also display plots of vehicle speed for all three cycles.

## 3.2 Input File Structures

The programs that are downloaded from website consist of the following files in the main directory:

Run\_GEM\_sim.m: a Matlab file used to launch the simulation GEM\_manual\_v1.mdl: Simulink file containing vehicle and all submodels run\_preproc.m run\_postproc.m GEM\_sim.m run\_55mph.m run\_65mph.m run\_transient.m drive\_cycles folder executable folder param files folder

# 4. Input Files Used to Calculate the Proposed GHG Emissions and Fuel Efficiency Standards

The agencies developed the baseline and proposed standards using the input tables included in Table 5 and Table 6.

| CLASS                     | CLASS 8     | CLASS 8     | CLASS 8      | CLASS 8     | CLASS 8      | CLASS 7   | CLASS 7      |
|---------------------------|-------------|-------------|--------------|-------------|--------------|-----------|--------------|
| Regulatory                | Sleeper Cab | Sleeper Cab | Sleeper Cab  | Day Cab     | Day Cab      | Day Cab   | Day Cab      |
| Subcategory               | High Roof   | Mid Roof    | Low Roof     | High Roof   | Low/Mid Roof | High Roof | Low/Mid Roof |
|                           | 1           | 1           | Baseli       | ne          |              |           | 1            |
| Fuel Map                  | 2010 MY     | 2010 MY     | 2010 MY      | 2010 MY     | 2010 MY      | 2010 MY   | 2010 MY      |
| Cd                        | 0.69        | 0.76        | 0.81         | 0.69        | 0.81         | 0.69      | 0.81         |
| Steer Tire CRR            | 7.8         | 7.8         | 7.8          | 7.8         | 7.8          | 7.8       | 7.8          |
| Drive Tire CRR            | 8.2         | 8.2         | 8.2          | 8.2         | 8.2          | 8.2       | 8.2          |
| Weight Reduction<br>(lbs) | 0           | 0           | 0            | 0           | 0            | 0         | 0            |
| Extended Idle             | None        | None        | None         | N/A         | N/A          | N/A       | N/A          |
|                           |             | 20          | 14 MY Propos | ed Standard |              |           |              |
| Fuel Map                  | 2014 MY     | 2014 MY     | 2014 MY      | 2014 MY     | 2014 MY      | 2014 MY   | 2014 MY      |
| Cd                        | 0.60        | 0.72        | 0.76         | 0.62        | 0.77         | 0.62      | 0.77         |
| Steer Tire CRR            | 6.54        | 6.87        | 6.87         | 6.87        | 6.99         | 6.87      | 6.99         |
| Drive Tire CRR            | 6.92        | 7.26        | 7.26         | 7.26        | 7.38         | 7.26      | 7.38         |
| Weight Reduction<br>(lbs) | 400         | 400         | 400          | 400         | 400          | 400       | 400          |
| Extended Idle             | Yes         | Yes         | Yes          | N/A         | N/A          | N/A       | N/A          |
|                           |             | 20          | 17 MY Propos | ed Standard |              |           |              |
| Fuel Map                  | 2017 MY     | 2017 MY     | 2017 MY      | 2017 MY     | 2017 MY      | 2017 MY   | 2017 MY      |
| Cd                        | 0.60        | 0.72        | 0.76         | 0.62        | 0.77         | 0.62      | 0.77         |
| Steer Tire CRR            | 6.54        | 6.87        | 6.87         | 6.87        | 6.99         | 6.87      | 6.99         |
| Drive Tire CRR            | 6.92        | 7.26        | 7.26         | 7.26        | 7.38         | 7.26      | 7.38         |
| Weight Reduction<br>(lbs) | 400         | 400         | 400          | 400         | 400          | 400       | 400          |
| Extended Idle             | Yes         | Yes         | Yes          | N/A         | N/A          | N/A       | N/A          |

| Model Type                                               | Heavy Heavy-Duty                                         | Medium Heavy-Duty             | Light Heavy-Duty               |  |  |  |  |
|----------------------------------------------------------|----------------------------------------------------------|-------------------------------|--------------------------------|--|--|--|--|
| Regulatory Subcategory                                   | Vocation Truck<br>(Class 8)                              | Vocation Truck<br>(Class 6-7) | Vocation Truck<br>(Class 2b-5) |  |  |  |  |
| Baseline                                                 |                                                          |                               |                                |  |  |  |  |
| Fuel Map         2010 MY         2010 MY         2010 MY |                                                          |                               |                                |  |  |  |  |
| Tire CRR (kg/metric ton)                                 | 9.0                                                      | 9.0                           | 9.0                            |  |  |  |  |
| 2014 MY Proposed Standard                                |                                                          |                               |                                |  |  |  |  |
| Fuel Map                                                 | Fuel Map         2014 MY         2014 MY         2014 MY |                               |                                |  |  |  |  |
| Tire CRR (kg/metric ton) 8.1                             |                                                          | 8.1                           | 8.1                            |  |  |  |  |
| 2017 MY Proposed Standard                                |                                                          |                               |                                |  |  |  |  |
| Fuel Map                                                 | 2017 MY                                                  | 2017 MY                       | 2017 MY                        |  |  |  |  |
| Tire CRR (kg/metric ton)         8.1         8.1         |                                                          |                               |                                |  |  |  |  |